## Установка Toyota Techstream для версий 6.20.20 и более поздних.

Запускаем установочный файл Toyota Techstream 6.20.020.exe и соглашаемся со всеми лицензиями и прочим. После установки запускаем программу и видим следующий экран.

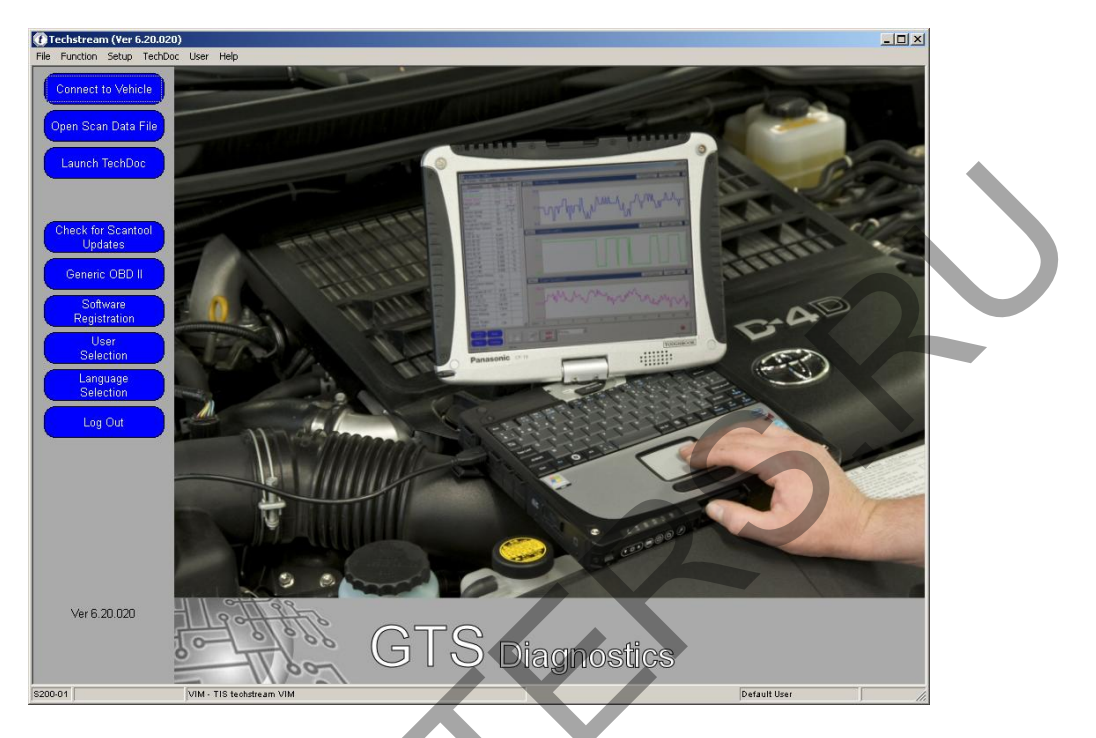

Слева нажимаем кнопку Software Registration и получаем следующее окно с запросом о регистрации программы.

| Register Techstream Software (<br>Registration information:                                                        | 5314-01)                                                                          |                                                                     |
|----------------------------------------------------------------------------------------------------|-----------------------------------------------------------------------------------|---------------------------------------------------------------------|
| Software JD: 5EF<br>Software Version: 6.20<br>Current Key:                                                         | 3FDA8881E6AE1A1CE238<br>0.020                                                     | 342747C6C48                                                         |
| New Key:<br>To register software, click on t<br>access the software registratic<br>support, click the Support Info | he Software Registration bi<br>n web page, contact Tech:<br>rmation button below. | utton below. If you are unable to<br>stream support. For Techstream |
| Software Registr                                                                                                   | ation                                                                             | Support Information                                                 |
| ОК                                                                                                    | Evaluate                                                                          | Cancel                                                              |

Далее открываем установочный диск и заходим в папку WinHex 16.0 SR-3\Setup и запускаем из нее программу winhex.exe

После запуска идем по вкладке Help -> Register.

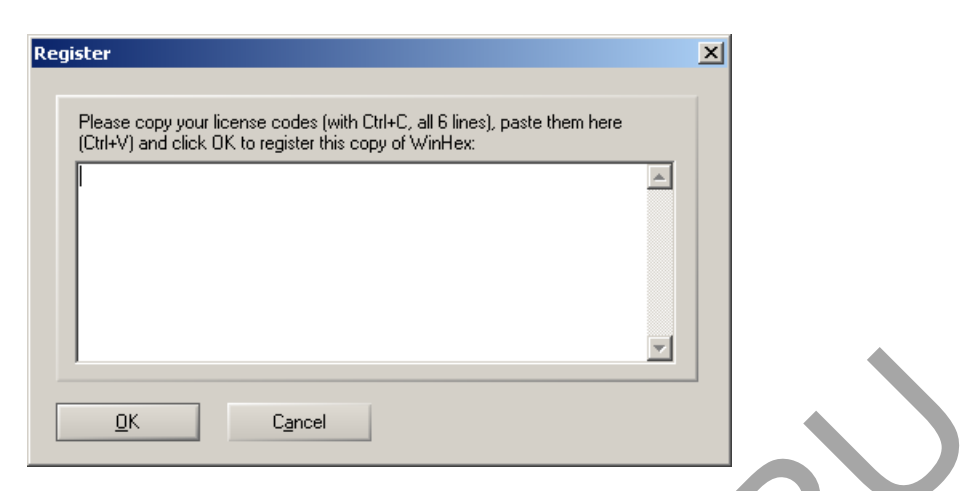

После этого заходим в папку WinHex 16.0 SR-3\Keygen и запускаем файл keygen.exe

| ZX.Way WinHex v15.7 SR-3                                                                                                    |  |
|----------------------------------------------------------------------------------------------------|--|
| Star SSUMME                                                                                                    |  |
| -== License Info ==-                                                                                                    |  |
| Name : Crem                                                                                                    |  |
| Addr 1 : Team ZWT                                                                                                    |  |
| Addr 2: ZER0 WAITING TIME                                                                                                    |  |
| License Type : Specialist License                                                                                                    |  |
| Name: "Crem"<br>Addr1: "Team ZWT"<br>Addr2: "ZER0 WATTING TIME"<br>Key1: 8FB08271P15648718D72E47BBF9120F1<br>Key2: 03875D229002E82120A826CBF5C15A11<br>Phksm: 05 |  |
| Generate Z.W.T Exit                                                                                                    |  |

Нажимаем кнопочку Generate, и все что отобразилось в окне, копируем в окно регистрации WinHex.

| Register                                                                                                    | × |
|----------------------------------------------------------------------------------------------------|---|
| Please copy your license codes (with Ctrl+C, all 6 lines), paste them here<br>(Ctrl+V) and click OK to register this copy of WinHex:<br>Name: "Crem"<br>Addr1: "Team ZWT"<br>Addr2: "ZER0 WAiTING TIME"<br>Key1: BFB0B271F15648718D72E47BBF9120F1<br>Key2: D3B75D229002E82120A826CBF5C15A11<br>Chksm: 05 |   |
| <u>D</u> K C <u>a</u> ncel                                                                                                    |   |

После этого программа WinHex зарегистрирована и можно регистрировать программное обеспечение Toyota Techstream.

В открытом окне регистрации программы вводим недействительный ключ, скопировать его можно из файла key.txt и нажимаем OK.

|                                                                                                    | cann sonen an e (s                                                                                                    |                                                                                                    |                                                                             |                                                           |                 |
|----------------------------------------------------------------------------------------------------|----------------------------------------------------------------------------------------------------|----------------------------------------------------------------------------------------------------|-----------------------------------------------------------------------------|-----------------------------------------------------------|-----------------|
| Registration inf                                                                                                    | ormation:                                                                                                    |                                                                                                    |                                                                             |                                                           |                 |
| Software ID:                                                                                                    | 5EB                                                                                                    | FDA8881E6AE1A                                                                                               | 1CE23B42747C6                                                               | C48                                                       |                 |
| Software Vers                                                                                                    | sion: 6.20.                                                                                                    | .020                                                                                                    |                                                                             |                                                           |                 |
| Current Key:                                                                                                    |                                                                                                    |                                                                                                    |                                                                             |                                                           |                 |
| New Key:                                                                                                    | af55                                                                                                    | 5511e8f9fb180eafc                                                                                           | d91b6fc03798172                                                             | 01010091130                                               |                 |
| To register soft<br>access the soft<br>support, click tl                                                                                                    | ware, click on th<br>tware registration<br>he Support Inforr                                                                             | e Software Registr<br>1 web page, conta<br>1 mation button belo                                             | ration button belor<br>ct Techstream su<br>w.                               | w. If you are una<br>pport. For Techs                     | ble to<br>tream |
| S                                                                                                    | oftware Registrat                                                                                                    | tion                                                                                                    | Support In                                                                  | formation                                                 |                 |
|                                                                                                    | ок                                                                                                    | Evaluate                                                                                                    |                                                                             | Cancel                                                    | 7               |
|                                                                                                    |                                                                                                    |                                                                                                    |                                                                             |                                                           |                 |
| Register Techstre<br>Registration info                                                                                                    | eam Software (S:<br>prmation:                                                                                                    | 314-01)                                                                                                    |                                                                             |                                                           |                 |
| Register Techstre<br>Registration info<br>Software ID:                                                                                                    | eam Software (St<br>ormation:<br>5EBI                                                                                                    | 314-01)<br>FDA8681E6AE1A                                                                                    | 1CE23B42747C6                                                               | C48                                                       |                 |
| Register Techstro<br>Registration info<br>Software ID:<br>Software Vers                                                                                              | eam Software (So<br>ormation:<br>5EBf<br>sion: 6.20.                                                                                     | 314-01)<br>FDA8681E6AE1A<br>.020                                                                            | 1CE23B42747C6                                                               | C48                                                       |                 |
| Register Techstr<br>Registration info<br>Software ID:<br>Software Vers<br>Current Key:                                                                               | eam Software (S<br>ormation:<br>SEBI<br>sion: 6,20.                                                                                      | 314-01)<br>FDA8681E6AE1A<br>.020                                                                            | 1CE23B42747C6                                                               | C48                                                       |                 |
| Register Techstr<br>Registration inf<br>Software ID:<br>Software Vers<br>Current Key:<br>New Key:                                                                    | eam Software (S<br>ormation:<br>5EBI<br>sion: 6.20                                                                                       | 314-01)<br>FDA8881E6AE1A<br>.020                                                                            | 1CE23B42747C6                                                               | C48                                                       |                 |
| Register Techstr<br>Registration inf<br>Software ID:<br>Software Vers<br>Current Key:<br>New Key:<br>To register softv<br>access the soft<br>support, click th       | eam Software (S:<br>ormation:<br>5EBI<br>sion: 6,20.<br>ware, click on the<br>ware registration<br>re Support Inform                     | SI14-01)<br>FDA5681E6AE1A<br>.020<br>e Software Registr<br>i web page, contai<br>nation button belor        | 1CE23B42747C6<br>ation button belor<br>ct Techstream su<br>w.               | C48<br>w. If you are una<br>oport. For Techs              | ble to<br>tream |
| Register Techstr<br>Registration inf<br>Software ID:<br>Software Vers<br>Current Key:<br>New Key:<br>To register softv<br>access the soft<br>support, click th<br>St | eam Software (Si<br>ormation:<br>5EBI<br>sion: 6.20.<br>ware, click on the<br>ware registration<br>he Support Inform                     | 114-01)<br>FDA8681E6AE1A<br>.020<br>e Software Registr<br>1 web page, contain<br>nation button below        | 1CE23B42747C6<br>ation button belor<br>ct Techstream su<br>w.<br>Support In | C48<br>w. If you are una<br>oport. For Techs<br>formation | ble to<br>tream |
| Register Techstr<br>Registration inf<br>Software ID:<br>Software Vers<br>Current Key:<br>New Key:<br>To register softwaccess the soft<br>support, click th           | eam Software (S:<br>ormation:<br>5EB<br>sion: 6.20.<br>ware, click on the<br>ware registration<br>he Support Inform<br>oftware Registrat | 314-01)<br>FDA8681E6AE1A<br>.020<br>e Software Registr<br>i web page, contar<br>nation button below<br>tion | 1CE23B42747C6<br>ation button belor<br>ct Techstream su<br>w.<br>Support In | C48<br>M. If you are una<br>oport. For Techs<br>formation | ble to<br>tream |

После

Переходим к Tools -> Open RAM (или жмем Alt+F9) и получаем окно со списком процессов, ищем в самом низу списка процесс с именем Mainmenu, раскрываем его и заходим в Primary Memory.

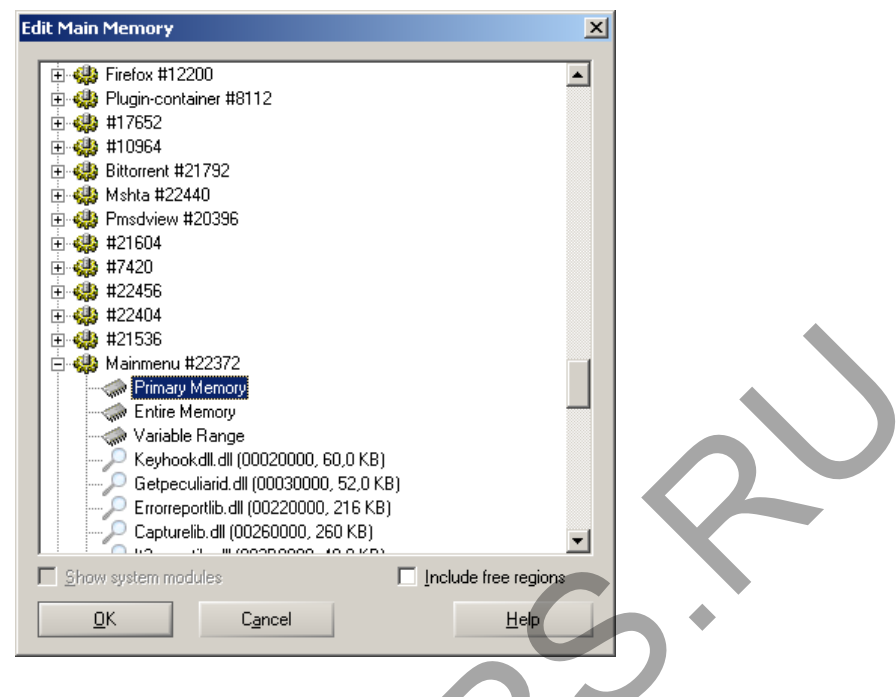

Получаем что-то похожее на это окно.

| Ī | 👯 WinHex - [Mai   | inmenu: Primary N            | 1emory]                   |        |             |          |                        |      |     |    |          |    |        |     |     |    |            |    |      |          |         | 16.0 SR-3 | _ 🗆 🗵 |
|---|-------------------|------------------------------|---------------------------|--------|-------------|----------|------------------------|------|-----|----|----------|----|--------|-----|-----|----|------------|----|------|----------|---------|-----------|-------|
|   | 🔛 Eile Edit Se    | arch <u>P</u> osition ⊻iev   | <u>T</u> ools Specijalist | Option | ns <u>₩</u> | indow    | Help                   |      |     |    |          |    |        |     |     |    |            |    |      |          |         |           | _ 8 × |
|   | 🗅 🖻 🗟 🕼           | 🗗 🕍   🗠 🖣                    | a 🔀 🖻 1012 👘              | Ø      | x 🖓         | HEX      | <b>#</b>               | -    | -   | -  | ⇒∣       | 2  | -<br>- | ) 🥅 | P   | 1  | 5 <b>X</b> |    | Ó II |          |         |           |       |
| 1 | Mainmenu: Primary | Memory                       |                           |        |             |          |                        |      |     |    |          |    |        |     |     |    |            |    |      |          |         |           |       |
|   | Primary Memory    |                              | Offset                    | 0      | 1           | 2        | 3                      | 4    | - 5 | 6  | 7        | 8  | 9      | A   | В   | C  | D          | Е  | F    |          |         | <u> </u>  |       |
|   | Process           | Mainmanu                     | 00010000                  | 00     | 00          | 00       | 00                     | 00   | 00  | 00 | 00       | 41 | ВA     | F 4 | A2  | в3 | 82         | 00 | 01   |          | Аєфўі,  |           |       |
|   | 1100033.          | maintena                     | 00010010                  | EE     | FF          | ΕE       | $\mathbf{F}\mathbf{F}$ | 01   | .00 | 00 | 00       | 28 | 01     | 01  | 00  | 00 | 00         | 00 | 00   | ояоя     | (       |           |       |
|   | Range size:       | 70,2 MB                      | 00010020                  | 28     | 01          | 01       | 00                     | 00   | ΟÖ  | 00 | 00       | 00 | 00     | 01  | 00  | 00 | 00         | 00 | 00   | (        |         |           |       |
|   |                   | 73 605 120 bytes             | 00010030                  | 00     | 00          | 01       | 00                     | 00   | 6.0 | 00 | 00       | 10 | 00     | 00  | 00  | 00 | 00         | 00 | 00   |          |         |           |       |
|   | Base address:     | 00010000                     | 00010040                  | 80     | 0A          | 01       | 00                     | 00   | 00  | 00 | 00       | 00 | 00     | 02  | 00  | 00 | 00         | 00 | 00   | ъ        |         |           |       |
|   | In-place model    |                              | 00010050                  | 0E     | 00          | 00       | 00                     | 01   | 90  | 00 | 00       | 00 | 00     | 00  | 00  | 00 | 00         | 00 | 00   |          |         |           |       |
|   | Undo rouoreas:    | n la                         | 00010060                  | ΕO     | 1F          | 01       | 00                     | 00   | 00  | 00 | 00       | ΕO | 1F     | 01  | 00  | 00 | 00         | 00 | 00   | а        | a       |           |       |
|   | UNIO TEVEISES.    | iva.                         | 00010070                  | 00     | 80          | 00       | 00                     | 00   | 00  | 00 | 00       | 00 | 00     | 00  | 00  | 00 | 00         | 10 | 00   | Ъ        |         |           |       |
|   | Mode:             | Text                         | 00010080                  | 00     | 00          | 00       | 00                     | 00   | 00  | 00 | 00       | E9 | ΒA     | F5  | ОB  | вЗ | 82         | 00 | 00   |          | йсхі,   |           |       |
|   | Character set:    | ANSI ASCII                   | 00010090                  | E1     | B8          | 01       | 49                     | 59   | AF  | AO | 24       | 00 | 00     | 00  | 00  | 00 | FF         | 00 | 00   | 6ë IYÏ   | \$я     |           |       |
|   | Bytes per page:   | 26x16=416                    | 000100A0                  | FF     | EE          | FF       | ΕE                     | 00   | 00  | 00 | 00       | 00 | 00     | 10  | 00  | 00 | 00         | 00 | 00   | лояо     |         |           |       |
|   | Window #:         | 1                            | 00010080                  | 00     | 20          | 00       | 00                     | 00   | 00  | 00 | 00       | 00 | 01     | 00  | 00  | 00 | 00         | 00 | 00   |          |         |           |       |
|   | No. of windows:   | 1                            | 000100C0                  | 00     | 10          | 00       | 00                     | 00   | 00  | 00 | 00       | 54 | 01     | 00  | 00  | 00 | 00         | 00 | 00   |          | т       |           |       |
|   | Cliphoard         | ausiable                     | 00010000                  | FF     | EF          | FD       | FF                     | FF   | 07  | 00 | 00       | 02 | 00     | 08  | 02  | 00 | 00         | 00 | 00   | япэяя    |         |           |       |
|   | Cipboard.         |                              | OUUIDUEU                  | 00     | 00          | 00       | 00                     | 00   | 00  | 00 | 00       | 00 | 00     | 00  | 00  | 00 | 00         | 00 | 00   |          | _       |           |       |
|   | C:\Users\root\Ap  | 0 GB tree<br>Data\Local\Temp | 000100F0                  | 00     | 00          | 00       | 00                     | 00   | 00  | 00 | 00       | DU | 1F     | 01  | 00  | 00 | 00         | 00 | 00   | _        | P       |           |       |
|   |                   |                              | 00010100                  | DU     | 1F          | 01       | 00                     | 00   | 00  | 00 | 00       | 1F | 00     | 00  | 00  | 00 | 00         | 00 | 00   | P        |         |           |       |
|   |                   |                              | 00010110                  | FU     | FF          | FF       | FF                     | FF   | FF  | FF | FF       | 18 | 01     | 01  | 00  | 00 | 00         | 00 | 00   | ряяяяяя  | я       |           |       |
|   |                   |                              | 00010120                  | 18     | 01          | 01       | 00                     | 00   | 00  | 00 | 00       | 18 | 00     | 01  | 00  | 00 | 00         | 00 | 00   |          |         |           |       |
|   |                   |                              | 00010130                  | 18     | 00          | 01       | 00                     | 00   | 00  | 00 | 00       | 00 | 00     | 00  | 00  | 00 | 00         | 00 | 00   |          |         |           |       |
|   |                   |                              | 00010140                  | 30     | 02          | 01       | 00                     | 00   | 00  | 00 | 00       | 00 | 00     | 00  | 00  | 00 | 00         | 00 | 00   | U        |         |           |       |
|   |                   |                              | 00010150                  | 00     | 00          | 00       | 00                     | 00   | 00  | 00 | 00       | 90 | UA     | 01  | 00  | 00 | 00         | 00 | 00   |          |         |           |       |
|   |                   |                              | 00010160                  | 90     | UA          | UL<br>44 | 00                     | 00   | UU  | 00 | 00       | 08 | 02     | UL  | 00  | 00 | 00         | 00 | 00   | a / DANE | c       |           |       |
| J |                   |                              | 000101/0                  | 41     | 2Ľ          | 44       | 35                     | 59   | AĽ  | AU | 24<br>00 | 00 | 00     | 01  | 00  | 00 | 00         | 00 | 00   | A/D>II   | Ş       |           |       |
| h |                   |                              | 00010100                  | 00     | 20          | 00       | 00                     | 00   | 00  | 00 | 00       | 00 | 00     | 00  | 00  | 00 | 00         | 00 | 00   |          |         |           |       |
|   |                   |                              | 00010190                  | 00     | 20          | υU       | υU                     | υU   | υU  | υU | υu       | 00 | υU     | υU  | υU  | υU | 00         | υU | 00   |          |         | •         |       |
|   | Page 1 of 176936  | · ·                          | Offset:                   |        |             |          | 1                      | 0000 |     |    |          |    | =      | Blo | ck: |    |            |    |      | n/a      | i Size: |           | n/a   |

Далее выбираем Search -> Find Text (CTRL+F) и вводим в поле текст Customers1st, или LicenseKey после чего нажимаем OK

| Find Text                                                                                                    | × |
|----------------------------------------------------------------------------------------------------|---|
| The following text string will be searched:<br>Customers1st                                                                       |   |
| <ul> <li>✓ Match case</li> <li>ASCII/Code page ▼</li> <li>Use this as a wildcard: ?</li> <li>Whole words only</li> </ul>          |   |
| Search: All<br>Cond.: offset mod 512 = 0<br>Search in block only<br>Search in all open windows<br>List search hits, up to 3 10000 |   |
| <u>O</u> K C <u>a</u> ncel <u>H</u> elp                                                                                           |   |
|                                                                                                    |   |

Далее жмем на кнопку F3, пока не появится что-то похожее на нижеприведенную картинку, выделяем номер из текста мышкой и жмем Edit -> Copy Block -> Normally (CTRL+C) для копирования ключа в буфер обмена.

| WinHex - [Ma               | inmenu: Primary N  | 1emory]                    |                  |                   |      |          |     |      |     |    |    |        |     |               |      |    | _  |     | 16.0 SR-3            |       |
|----------------------------|--------------------|----------------------------|------------------|-------------------|------|----------|-----|------|-----|----|----|--------|-----|---------------|------|----|----|-----|----------------------|-------|
| Eile Edit Se               | arch Position Viev | v <u>T</u> ools Specialist | Option           | s <u>W</u> ir     | ndow | Help     |     | _    |     |    |    |        |     | ~             | 1 (3 |    |    | . — | _                    | . B × |
|                            | 8 8   P 4          |                            | фФ <sub>не</sub> | < <sup>C</sup> ∔B | HEX  | <b>P</b> | _ → | • +• |     | 孝♪ | 2  | in Sun |     | $\mathcal{O}$ | ζă   | •  |    |     | . 🛛 🛷                |       |
| Mainmenu: Primar           | Memory             |                            |                  |                   |      |          |     |      |     |    |    |        |     |               |      |    |    |     |                      |       |
| Primary Memory             |                    | Offset                     | 0                | 1                 | 2    | 3        | 4   | - 5  | 6   | 7  | 8  | 9      | A   | В             | C    | D  | Е  | F   | <u> </u>             |       |
| Process:                   | Mainmenu           | 1005B290                   | 00               | 00                | 00   | 00       | 00  | 0.0  | 00  | 00 | 00 | 00     | 00  | 00            | 00   | 00 | 00 | 00  |                      |       |
|                            |                    | 1005B2A0                   | 00               | 00                | 00   | 00       | 00  | 00   | 00  | 00 | 00 | 00     | 00  | 00            | 00   | 00 | 00 | 00  |                      |       |
| Range size:                | 70,2 MB            | 10058280                   | 00               | 00                | 00   | 00       | 00  | 00   | 00  | 00 | 00 | 00     | 00  | 00            | 00   | 00 | 00 | 00  |                      |       |
|                            | 73 650 176 bytes   | 1005B2C0                   | 00               | 00                | 00   | 00       | 00  | 00   | 00  | 00 | 00 | 00     | 00  | 00            | 00   | 00 | 00 | 00  |                      |       |
| Base address:              | 00010000           | 1005B2D0                   | 00               | 00                | 00   | 00       | 00  | 00   | -00 | 00 | 00 | 00     | 00  | 00            | 00   | 00 | 00 | 00  |                      |       |
| In-place mode!             |                    | 1005B2E0                   | 00               | 00                | 00   | 00       | 00  | 00   | 00  | 00 | 00 | 00     | 00  | 00            | 00   | 00 | 00 | 00  |                      |       |
| Lindo reverses:            | n/a                | 1005B2F0                   | 00               | 00                | 00   | 00       | 00  | 00   | 00  | 00 | 04 | 00     | 00  | 30            | 01   | 00 | 00 | 00  | 0                    |       |
|                            |                    | 10058300                   | 4C               | 69                | 63   | 65       | 6E  | 73   | 65  | 4B | 65 | 79     | ЗD  | 34            | 62   | 37 | 62 | 30  | LicenseKey=4b7b0     |       |
| Mode:                      | Text               | 1005B310                   | 38               | 31                | 37   | 39       | 30  | 30   | 66  | 30 | 61 | 66     | 39  | 32            | 32   | 34 | 62 | 32  | 817900f0af9224b2     |       |
| Character set:<br>Offsets: | ANSLASUI           | 10058320                   | 65               | 32                | 66   | 30       | 36  | 64   | 30  | 32 | 65 | 36     | 36  | 00            | 72   | 3D | 43 | 75  | e2f06d02e66 r=Cu     |       |
| Bytes per page:            | 26x16=416          | 10058330                   | 73               | 74                | 6F   | 6D       | 65  | 72   | 73  | 31 | 73 | 74     | 31  | 37            | 32   | 30 | 31 | 30  | stomers1st172010     |       |
| Window #:                  | 1                  | 10058340                   | 31               | 30                | 30   | 39       | 31  | 31   | 33  | 30 | 00 | 00     | 00  | 00            | 00   | 00 | 00 | 00  | 10091130             |       |
| No. of windows:            | 1                  | 10058350                   | 00               | 00                | 00   | 00       | 00  | 00   | 00  | 00 | 00 | 00     | 00  | 00            | 00   | 00 | 00 | 00  |                      |       |
| Clipboard:                 | 32 B               | 10058360                   | 00               | 00                | 00   | 00       | 00  | 00   | 00  | 00 | 00 | 00     | 00  | 00            | 00   | 00 | 00 | 00  |                      |       |
| TEMP folder                | 21.0 GP (res       | 10058370                   | 00               | 00                | 00   | 00       | 00  | 00   | 00  | 00 | 00 | 00     | 00  | 00            | 00   | 00 | 00 | 00  |                      |       |
| C:\Users\root\Ap           | pData\Local\Temp   | 10058380                   | 00               | 00                | 00   | 00       | 00  | 00   | 00  | 00 | 00 | 00     | 00  | 00            | 00   | 00 | 00 | 00  |                      |       |
|                            |                    | 10058390                   | 00               | 00                | 00   | 00       | 00  | 00   | 00  | 00 | 00 | 00     | 00  | 00            | 00   | 00 | 00 | 00  |                      |       |
|                            |                    | 1005B3A0                   | 00               | 00                | 00   | 00       | 00  | 00   | 00  | 00 | 00 | 00     | 00  | 00            | 00   | 00 | 00 | 00  |                      |       |
|                            |                    | 10056360                   | 00               | 00                | 00   | 00       | 00  | 00   | 00  | 00 | 00 | 00     | 00  | 00            | 00   | 00 | 00 | 00  |                      |       |
|                            |                    | 10058300                   | 00               | 00                | 00   | 00       | 00  | 00   | 00  | 00 | 00 | 00     | 00  | 00            | 00   | 00 | 00 | 00  |                      |       |
|                            |                    | 10058380                   | 00               | 00                | 00   | 00       | 00  | 00   | 00  | 00 | 00 | 00     | 00  | 00            | 00   | 00 | 00 | 00  |                      |       |
|                            |                    | 10058380                   | 00               | 00                | 00   | 00       | 00  | 00   | 00  | 00 | 00 | 00     | 00  | 00            | 00   | 00 | 00 | 00  |                      |       |
|                            |                    | 1005B400                   | 00               | 00                | 00   | 00       | 00  | 00   | 00  | 00 | 00 | 00     | 00  | 00            | 00   | 00 | 00 | 00  |                      |       |
|                            |                    | 1005B410                   | 0.0              | 00                | 00   | nn       | 00  | nn   | nn  | 00 | 00 | 00     | 00  | 00            | nn   | nn | 00 | 00  |                      |       |
|                            |                    | 1005B420                   | 00               | 00                | 00   | 00       | 00  | 00   | 00  | 00 | 00 | 00     | 00  | 00            | 00   | 00 | 00 | 00  |                      |       |
| Page 133684 of 17          | 7044               | Offset:                    |                  |                   |      | 1005B    | 32A |      |     |    |    | = 54   | Blo | sk:           |      |    |    | 350 | 930B - 350932A Size: | 20    |

Далее копируем вторую часть ключа после слова Customers1st

| WinHex - [Ma                           | inmenu: Primary N                  | 1emory]                    |                |                              |             |             | 16.0 SR-3 💶 🗙           |
|----------------------------------------|------------------------------------|----------------------------|----------------|------------------------------|-------------|-------------|-------------------------|
| 🎇 <u>Fi</u> le <u>E</u> dit <u>S</u> e | arch <u>P</u> osition <u>V</u> iew | v <u>T</u> ools Specialist | Options Window | Help                         |             |             | _ @ ×                   |
| 🗅 🖻 🗏 🎒                                | 🖆 🖄   🗠 🖣                          | 🖹 🛱 🖻 1012                 | 🐴 🎎 😘 💒 🕯      | 🐴   → 🕀 😓 🔿                  | 🛛 🗠 🤯 🖳 🔎   | 🛛 👬 🖌 🕨 🗖   | 1 🛛 🧇                   |
| Mainmenu: Primary                      | y Memory                           |                            |                |                              |             |             |                         |
| Primary Memory                         |                                    | Offset                     | 0 1 2          | 3 4 5 6 7                    | 8 9 A B     | CDEF        | <u> </u>                |
| Preserve                               | Mathematic                         | 1005B250                   | 00 00 00       | 00 00 00 00 00               | 00 00 00 00 | 00 00 00 00 |                         |
| -100855.                               | mainmenu                           | 1005B260                   | 00 00 00       | 00 00 00 00 00               | 00 00 00 00 | 00 00 00 00 |                         |
| Range size:                            | 70,2 MB                            | 1005B270                   | 00 00 00       | 00 00 00 00 00               | 00 00 00 00 | 00 00 00 00 |                         |
|                                        | 73 584 640 bytes                   | 1005B280                   | 00 00 00       | 00 00 00 00 00               | 00 00 00 00 | 00 00 00 00 |                         |
| ase address:                           | 00010000                           | 1005B290                   | 00 00 00       | 00 00 00 00 00               | 00 00 00 00 | 00 00 00 00 |                         |
|                                        |                                    | 1005B2A0                   | 00 00 00       | 00 00 00 00 00               | 00 00 00 00 | 00 00 00 00 |                         |
| n-place mode!                          |                                    | 10058280                   | 00 00 00       | 00 00 00 00 00               | 00 00 00 00 | 00 00 00 00 |                         |
| Jndo reverses:                         | n/a                                | 1005B2C0                   | 00 00 00       | 00 00 00 00 00               | 00 00 00 00 | 00 00 00 00 |                         |
| /lode:                                 | Text                               | 1005B2D0                   | 00 00 00       | 00 00 00 00 00               | 00 00 00 00 | 00 00 00 00 |                         |
| Character set:                         | ANSI ASCII                         | 1005B2E0                   | 00 00 00       | 00 00 00 00 00               | 00 00 00 00 | 00 00 00 00 |                         |
| )ffsets:<br>lutes per page:            | virtual                            | 1005B2F0                   | 00 00 00       | 00 00 00 00 00               | 04 00 00 30 | 01 00 00 00 | 0                       |
| iyies per page.                        | 20010-410                          | 1005B300                   | 4C 69 63       | 65 6E 73 65 4B               | 65 79 3D 34 | 62 37 62 30 | LicenseKey=4b7b0        |
| Vindow #:<br>Io. of windows:           | 1                                  | 1005B310                   | 38 31 37       | 39 30 30 66 30               | 61 66 39 32 | 32 34 62 32 | 817900f0af9224b2        |
|                                        |                                    | 1005B320                   | 65 32 66       | 30 36 64 30 32               | 65 36 36 00 | 72 3D 43 75 | e2f06d02e66 r=Cu        |
| lipboard:                              | 28 B                               | 1005B330                   | 73 74 6F       | 6D 65 72 73 31               | 73 74 31 37 | 32 30 31 30 | stomers1st172010        |
| EMP folder:                            | 31,0 GB free                       | 1005B340                   | 31 30 30       | 39 31 31 33 3 <mark>0</mark> | 00 00 00 00 | 00 00 00 00 | 10091130                |
| C:\Users\root\Ap                       | opData\Local\Temp                  | 1005B350                   | 00 00 00       | 00 00 00 00 00               | 00 00 00 00 | 00 00 00 00 |                         |
|                                        |                                    | 1005B360                   | 00 00 00       | 00 00 00 00 00               | 00 00 00 00 | 00 00 00 00 |                         |
|                                        |                                    | 1005B370                   | 00 00 00       | 00 00 00 00 00               | 00 00 00 00 | 00 00 00 00 |                         |
|                                        |                                    | 1005B380                   | 00 00 00       | 00 00 00 00 00               | 00 00 00 00 | 00 00 00 00 |                         |
|                                        |                                    | 1005B390                   | 00 00 00       | 00 00 00 00 00               | 00 00 00 00 | 00 00 00 00 |                         |
|                                        |                                    | 1005B3A0                   | 00 00 00       | 00 00 00 00 00               | 00 00 00 00 | 00 00 00 00 |                         |
|                                        |                                    | 10058380                   | 00 00 00       | 00 00 00 00 00               | 00 00 00 00 | 00 00 00 00 |                         |
|                                        |                                    | 1005B3C0                   | 00 00 00       | 00 00 00 00 00               | 00 00 00 00 | 00 00 00 00 |                         |
|                                        |                                    | 1005B3D0                   | 00 00 00       | 00 00 00 00 00               | 00 00 00 00 | 00 00 00 00 |                         |
|                                        |                                    | 1005B3E0                   | 00 00 00       | 00 00 00 00 00               | 00 00 00 00 | 00 00 00 00 | -                       |
| Page 133526 of 17                      | 76887                              | Offset:                    | 1              | I005B347                     | = 48 Block: | 34          | F933A - 34F9347 Size: E |

Результат из двух пар ключей вставляем в окно регистрации программы и жмем ОК.

|                   | Register Tech                                  | stream Softw                                      | are (5314-0                                 | 1)                                       |                                    |                                                  |                    |
|-------------------|------------------------------------------------|---------------------------------------------------|---------------------------------------------|------------------------------------------|------------------------------------|--------------------------------------------------|--------------------|
|                   | Registration                                   | information:                                      |                                             |                                          |                                    |                                                  |                    |
|                   | Software II                                    | D:                                                | 5EBFDA8                                     | 881E6AE1.                                | A1CE23B4                           | 2747C6C48                                        |                    |
|                   | Software ∖                                     | ersion:                                           | 6.20.020                                    |                                          |                                    |                                                  |                    |
|                   | Current Ke                                     | y:                                                |                                             |                                          |                                    |                                                  |                    |
|                   | New Key:                                       |                                                   | 4b7b0817                                    | '900fDaf922                              | 4b2e2f06d                          | 02e6617201010091130                              | )                  |
|                   | To register s<br>access the s<br>support, clic | oftware, click<br>software regis<br>k the Support | on the Soft<br>tration web<br>I Information | ware Regis<br>page, cont<br>i button bel | tration butt<br>act Techstr<br>ow. | on below. If you are ur<br>eam support. For Tech | able to<br>hstream |
|                   |                                                | Software Re                                       | gistration                                  |                                          | Su                                 | pport Information                                |                    |
| $\langle \rangle$ |                                                | ОК                                                |                                             | Evaluat                                  | e                                  | Cancel                                           |                    |
|                   |                                                |                                                   |                                             |                                          |                                    |                                                  |                    |

После регистрации выключаем обращение к серверам TIS. Исправлением параметра TISFunction=1 на 0 в файле IT3System.ini. (путь к файлу зависит от операционной системы и диска, куда была установлена программа).

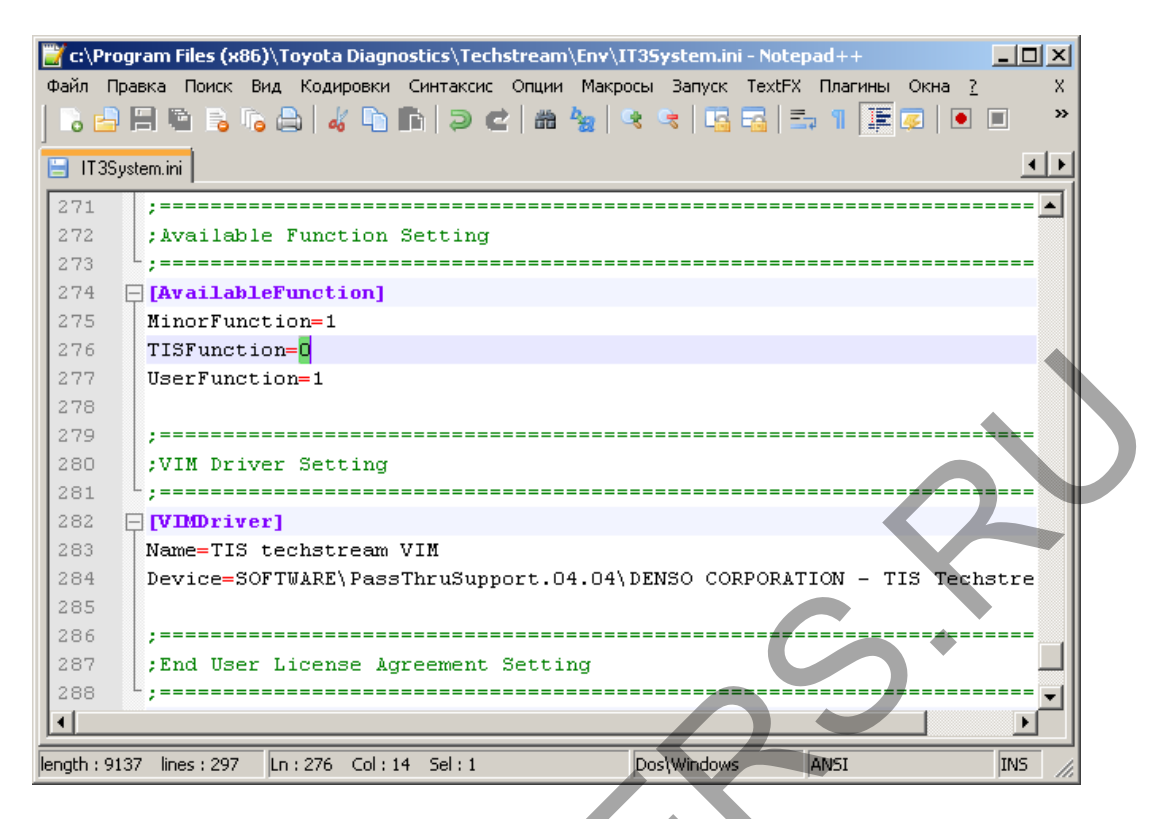

Теперь программу можно полноценно использовать для диагностики.

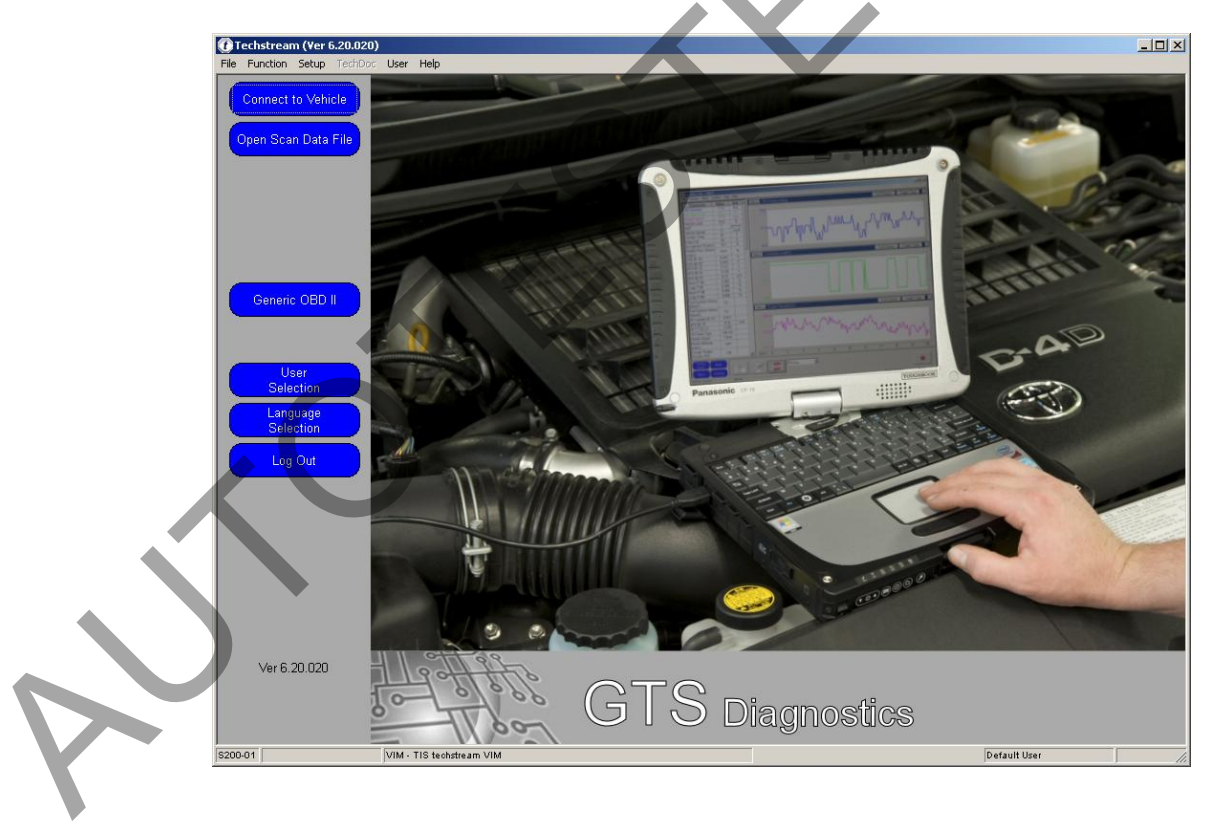